### • Как входить в Личный Кабинет?

Для входа в личный кабинет нажмите в верхнем правом углу экрана на кнопку Личный кабинет

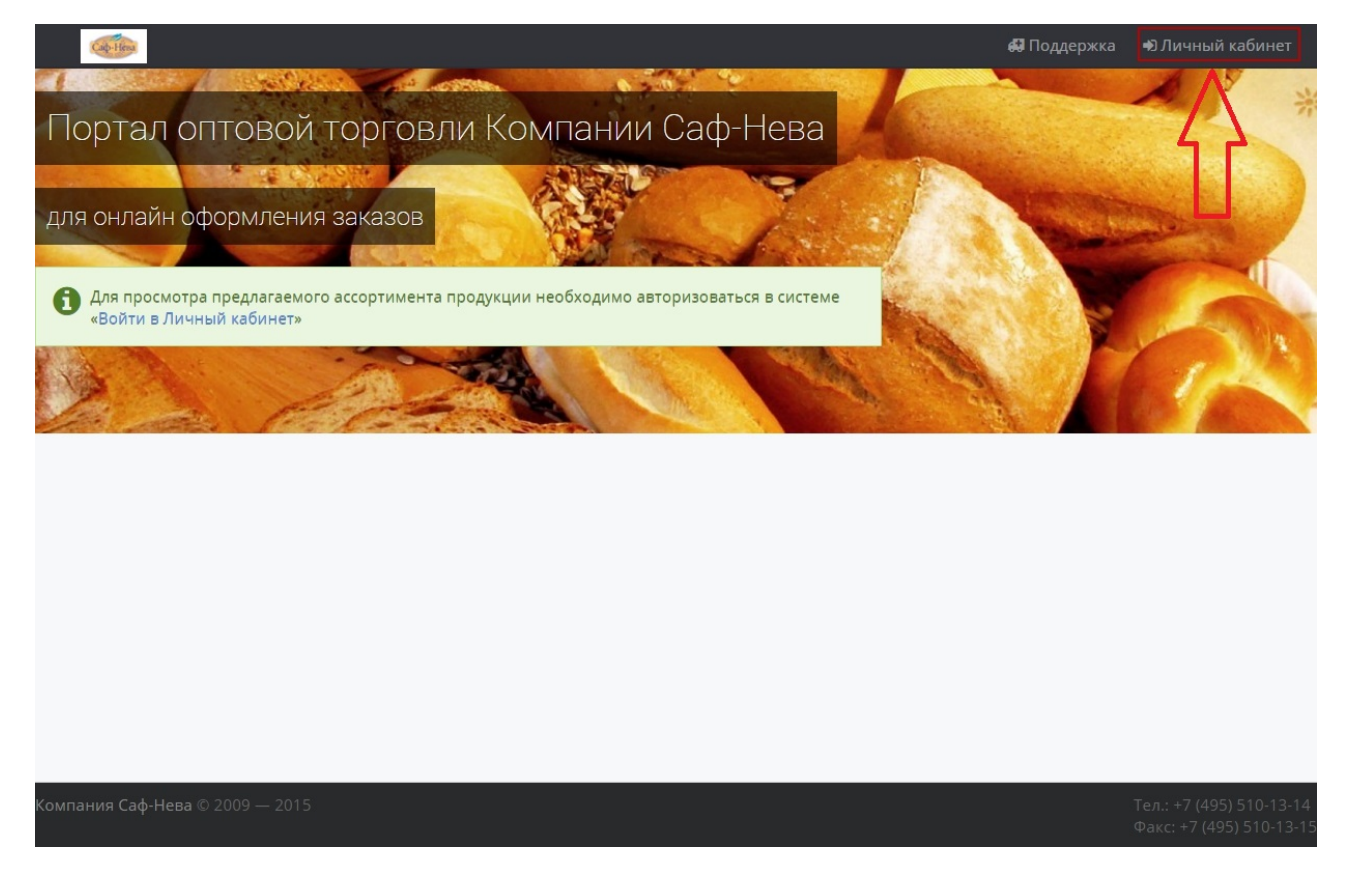

На открывшейся странице введите в форме входа Логин и Пароль, выданные вам, и нажмите Войти

| Саф-Нева                                                                      |  |
|-------------------------------------------------------------------------------|--|
| Вход <ul> <li>Е-mail</li> <li>Пароль</li> <li>Войти Забыли пароль?</li> </ul> |  |

# • Как вводить остатки по грузополучателям?

Остатки проставляется во вкладке Грузополучатель, напротив каждого товара в поле Введите остаток.

| 虁 🚓 Каталог 🗉 | 🖹 Заказы 📄 Грузополучатели  |                                     |                 | 🃜 Корзина | <b>a</b> .co | ·• 🔺 🖉 | 3.*                |
|---------------|-----------------------------|-------------------------------------|-----------------|-----------|--------------|--------|--------------------|
|               | Остатки то                  | варов                               |                 |           |              |        |                    |
|               | Пожалуйста, заполните остат | тки товаров Ваших грузополучателей. |                 |           |              |        |                    |
|               | 000                         |                                     |                 |           |              |        |                    |
|               |                             | "Невада" 500 гр.                    | Введите остаток |           |              |        | Отправить сообщени |
|               |                             | "Саф-Инстант" красный 500 гр.       | Beegive crate   |           |              |        | ت                  |
|               | M                           | "Саф-Инстант" золотой 500 гр.       | Введите остаток |           |              |        |                    |
|               |                             | "Саф-Инстант" красный 125 гр.       | Введите остаток |           |              |        |                    |
|               |                             | "Рекорд" красный (Курган)           | Введите остаток |           |              |        |                    |

## • Как собирать заказ (корзину)?

Чтобы собрать заказ (корзину), найдите в каталоге необходимые товары, затем выберите завод отгрузки и введите количество единиц данного товара. После этого нажмите кнопку **Купить**.

| 🐠 🚠 Каталог 🗄                                           | 🛢 Заказы 🛛 Грузополучатели        |                                                    | 🏲 Корзина 🚔          | in in te inaa*▲     | <u>۲</u>             |  |  |  |  |
|---------------------------------------------------------|-----------------------------------|----------------------------------------------------|----------------------|---------------------|----------------------|--|--|--|--|
| <ul> <li>Бленды</li> <li>Прессованные дрожжи</li> </ul> | Поиск товаров                     |                                                    |                      |                     | <b>Q</b> Поиск       |  |  |  |  |
| <ul> <li>Сухие активные дрожжи</li> </ul>               | Категории                         |                                                    |                      |                     | ~                    |  |  |  |  |
| Сухие инстантные<br>дрожжи                              | Выбранные: 🛛 🗮 Добавить в корзину | у выбранные товары                                 |                      | <b>H H H</b>        |                      |  |  |  |  |
| Улучшители                                              | Товары Џ                          |                                                    | Сортир               | овать: 🚦 По названі | ию 🚦 По популярности |  |  |  |  |
|                                                         | Apom .<br>1000009                 | <b>Левен</b><br>154                                | Много, RU11 (Курган) | •                   | е купить             |  |  |  |  |
|                                                         | Саф-И<br>(Узлов<br>1000008        | Инстант" золотой 500 гр.<br>аая)<br><sup>996</sup> | Много, RU11 (Курган) | <b>▼</b>            | н Купить             |  |  |  |  |
|                                                         | "Caф-J<br>1000009                 | <mark>lевюр" 25 кг</mark><br><sup>ISI</sup>        | Много, RU11 (Курган) | • 1                 | 🗮 Купить             |  |  |  |  |
|                                                         | "Саф-Ј                            | <b>Тевюр</b> " 10 кг                               | MHOLO BUILL (KVDEAH) | • 1                 | 🗮 Купить             |  |  |  |  |

## • Как оформить заказ?

Для оформления заказа перейдите в корзину, затем заполните поля Способ доставки, Способ оплаты, Дата отгрузки, Грузополучатель и Номер закупки, после чего нажмите кнопку **Оформить заказ**.

| Зака       | 3 № 5                          |                     |           |                          |               |           |                |              |           |
|------------|--------------------------------|---------------------|-----------|--------------------------|---------------|-----------|----------------|--------------|-----------|
|            | Покупатель ИП Г<br>Статус Сози | ание заказа         |           | Kor                      | мментарий     |           |                |              | ß         |
| N₂         | Артикул                        | Наименование ^ 1    |           | Категория                | Склад/Остато  | ĸ         |                | Кол-во       | Маркер    |
| 1          | 100002126                      | "Воронеж" спиртовые |           | Прессованные<br>дрожжи ( | RU44 (Воронех | к): Много |                | 1 кг.        |           |
|            | Способ Доставки*               | Доставка 🔹          | Способ ог | ілаты* Наличн            | ыми           | ·         | Дата отгрузки* | 31.10.2015   | <b>#</b>  |
|            | Грузополучатель*               | ипп •               |           |                          |               |           |                |              |           |
|            | Номер закупки                  | 1                   |           |                          |               |           |                |              |           |
| <b>⊘</b> P | едактировать заказ             |                     |           | Г                        |               | >         | 📜 Оформить зан | каз 🗙 Отмени | іть заказ |
|            |                                |                     |           |                          | $\neg$        |           |                |              |           |

### • Как редактировать заказ?

Редактировать заказ можно не менее, чем за 3 рабочих дня до дня даты отгрузки. Для того, чтобы отредактировать заказ нажмите кнопу Редактировать заказ.

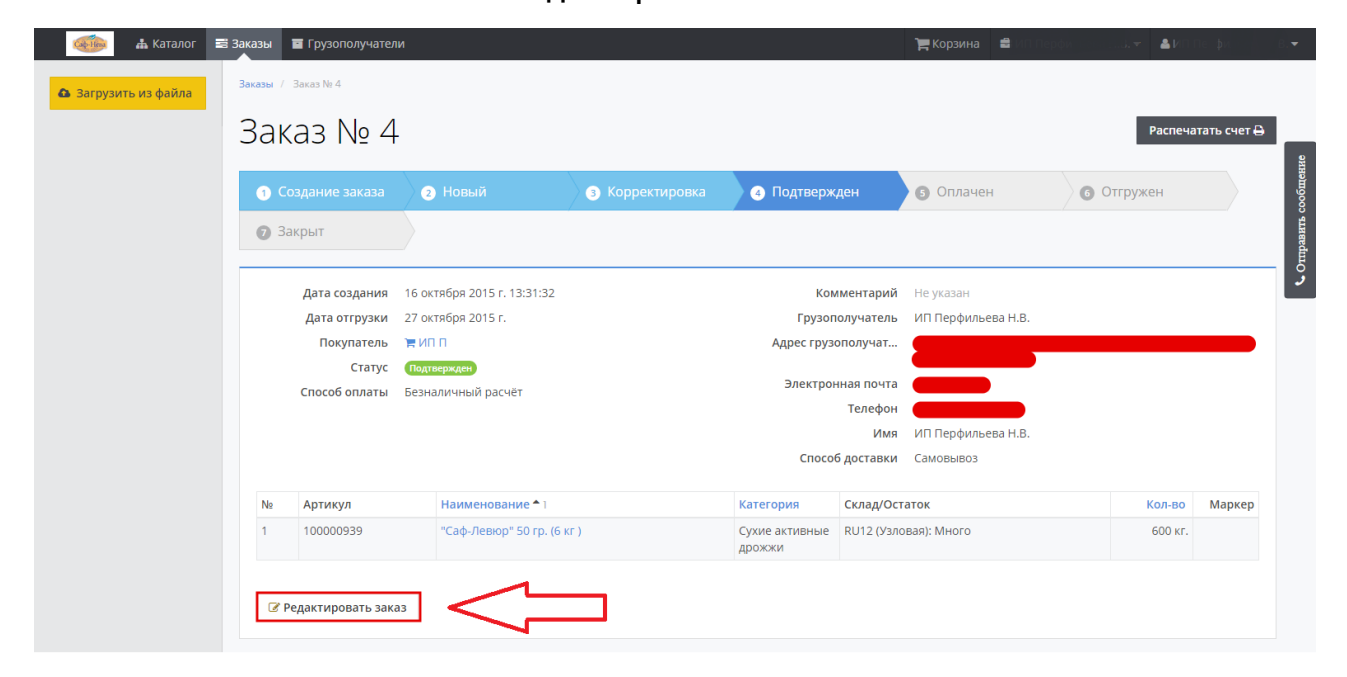

На открывшейся странице внесите необходимые корректировки в заказ и нажмите кнопку **Сохранить изменения**. Если вы передумали редактировать заказ, то нажмите кнопку **Отменить изменения**.

| 🍻 📥 Каталог \Xi | 🖥 Заказы | 🖬 Грузополучатели              |                            |                   |                    | 🃜 Корзина         | âu -           | · 🍙                | sp¢ i⊾ea: |
|-----------------|----------|--------------------------------|----------------------------|-------------------|--------------------|-------------------|----------------|--------------------|-----------|
|                 | 3ak      | каз № 4                        |                            |                   |                    |                   |                |                    |           |
|                 | Зака     | аз № 4<br>Покупатель<br>Статус | ИП П<br>Подтвержден        |                   | Комментарий        |                   |                |                    |           |
|                 | Ne       | Артикул                        | Наименование               | Категория         |                    | Склад/Остаток     |                | Кол-во             | Маркер    |
|                 | 1        | 100000939                      | "Саф-Левюр" 50 гр. (6 кг ) | Сухие активные др | ожжи               | RU12 (Узловая): М | ного           | 600                |           |
|                 |          | Способ Доставки                | * Самовывоз •              | Способ оплаты*    | Безналичный расчёт |                   | Дата отгрузки* | 27.10.2015         | <b>#</b>  |
|                 |          | Грузополучатель                | * ИП Перфильева Н.В. 🔻     |                   |                    |                   |                |                    |           |
|                 |          | Номер закупк                   | и                          |                   |                    |                   |                |                    |           |
|                 |          |                                |                            |                   |                    |                   |                |                    |           |
|                 |          |                                |                            |                   |                    | тинемто С         | ь изменения    | 🖺 Сохранить из     | менения   |
|                 |          |                                |                            |                   |                    |                   |                | $\hat{\mathbf{h}}$ |           |

## • Где просматривать заказы?

Для того, чтобы посмотреть свои заказы, нажмите на кнопку **Заказы**. Если нужно посмотреть детально заказ, нажмите на его **номер**.

| tima.ru,    | /orders    |                             |                                                                                                    |                                                                                                    |                                                                                                    |                                                    |
|-------------|------------|-----------------------------|----------------------------------------------------------------------------------------------------|----------------------------------------------------------------------------------------------------|----------------------------------------------------------------------------------------------------|----------------------------------------------------|
| <b>≣</b> 3a | аказы 🔳 Гр | рузополучатели              |                                                                                                    |                                                                                                    |                                                                                                    | 🃜 Корзина                                          |
|             | Заказ      | 3Ы                          |                                                                                                    |                                                                                                    |                                                                                                    |                                                    |
|             | 2          |                             | D                                                                                                    | ~                                                                                                    |                                                                                                    |                                                    |
| •           | 3dKd3      | дата создания               | Покупатель                                                                                                    | F                                                                                                    | доставка                                                                                                    | Claryc                                             |
|             | N₂ 3       | 11 ноября 2015 г. 14:19:43  | 🀂 ООО Торговый Дом "Белгород-специи"                                                                                                    | 2                                                                                                    | Самовывоз                                                                                                    | Корректировка                                      |
|             | A          | 9 ноября 2015 г. 15:01:50   | 🍞 ООО Торговый Дом "Белгород-специи"                                                                                                    | 1 🖨                                                                                                    | Доставка                                                                                                    | Корректировка                                      |
| •           | N₂ 1       | 19 октября 2015 г. 11:22:00 | 🐂 ООО Торговый Дом "Белгород-специи"                                                                                                    | 2                                                                                                    | Доставка                                                                                                    | Новый                                              |
|             | / \        |                             |                                                                                                    |                                                                                                    |                                                                                                    |                                                    |
| •           | רר         |                             |                                                                                                    |                                                                                                    |                                                                                                    |                                                    |
|             |            |                             |                                                                                                    |                                                                                                    |                                                                                                    |                                                    |
|             |            |                             |                                                                                                    |                                                                                                    |                                                                                                    |                                                    |
|             |            |                             |                                                                                                    |                                                                                                    |                                                                                                    |                                                    |
|             |            |                             |                                                                                                    |                                                                                                    |                                                                                                    |                                                    |
|             |            |                             |                                                                                                    |                                                                                                    |                                                                                                    |                                                    |
|             |            |                             |                                                                                                    |                                                                                                    |                                                                                                    |                                                    |
|             | tima.ru,   | tima.ru/orders              | tima.ru/orders<br>■ Заказы ■ Грузополучатели<br>Заказ Дата создания<br>№ 3 11 ноября 2015 г. 14:19:43<br>1 № 3 11 ноября 2015 г. 15:01:50<br>№ 1 9 юктября 2015 г. 11:22:00 | tima.ru/orders<br>Заказ Дата создания Покупатель<br>Заказ Дата создания Покупатель<br>№ 3 11 ноября 2015 г. 14:19:43 〒 ООО Торговый Дом "Белгород-специи"<br>9 ноября 2015 г. 15:01:50 〒 ООО Торговый Дом "Белгород-специи"<br>19 октября 2015 г. 11:22:00 〒 ООО Торговый Дом "Белгород-специи" | tima.ru/orders<br>Заказ Дата создания Покупатель<br>Заказ Дата создания Покупатель<br>9 ноября 2015 г. 14:19:43<br>9 ноября 2015 г. 15:01:50<br>9 ооо Торговый Дом "Белгород-специи" 2<br>9 ноября 2015 г. 11:22:00<br>9 ооо Торговый Дом "Белгород-специи" 2<br>1<br>1<br>1<br>1<br>1<br>1<br>1<br>1<br>1<br>1<br>1<br>1<br>1 | tima.ru/orders<br>■ Заказ Дата создания Покупатель |

### • Что можно распечатать по заказу?

Распечатать по заказу можно счет, для того, чтобы это сделать перейдите во вкладку Заказы и нажмите на нужный заказ, далее перейдите по вкладке Распечатать счет.

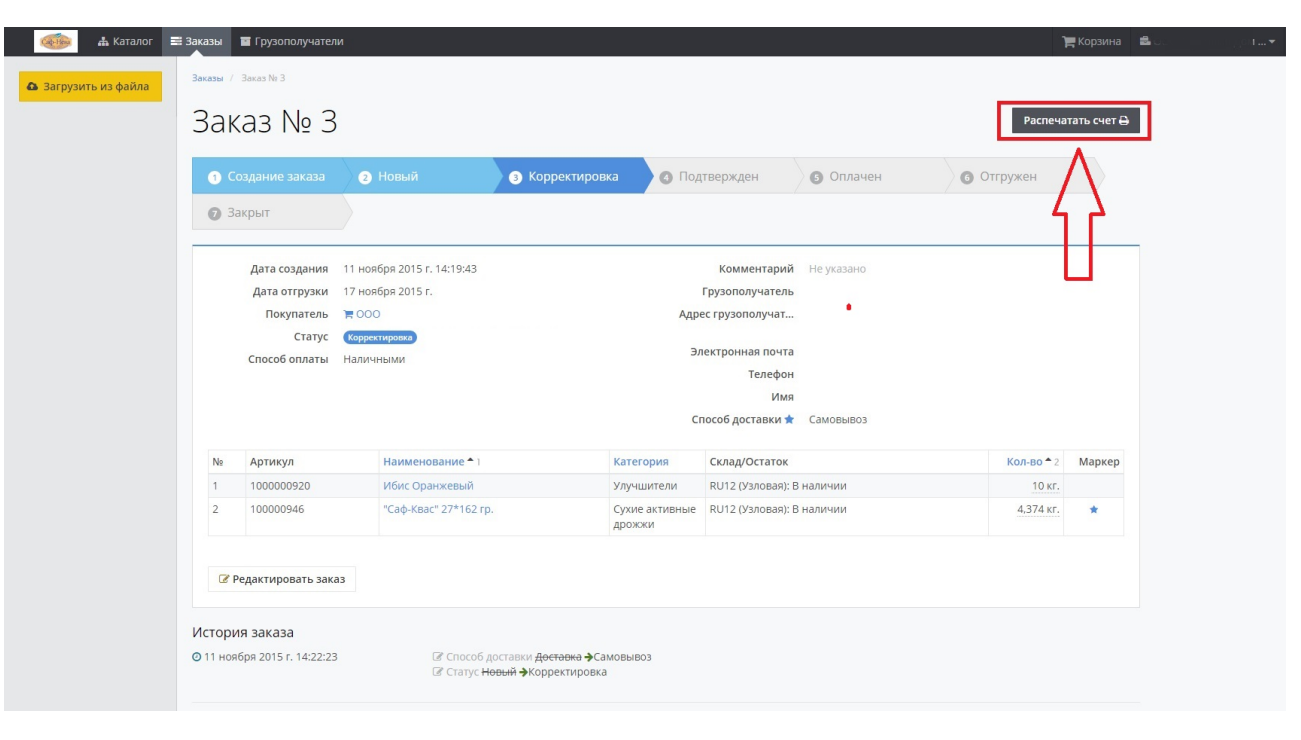

Так же вы можете распечатать счет со страницы Заказы, напротив каждого заказа кнопка Распечатать счет.

| 🍈 👍 Катал               | or 📑 3a | казы 🔳 Гр | рузополучатели              |                |        |      |           | 🃜 Корзина     | <b>≅</b> ( | <ul> <li>▲I</li> </ul> | фильер | 3       |
|-------------------------|---------|-----------|-----------------------------|----------------|--------|------|-----------|---------------|------------|------------------------|--------|---------|
| 🔕 Загрузить из файл     | a j     | Заказ     | ЗЫ                          |                |        |      |           |               |            |                        |        |         |
| <b>т</b> Статус:        |         |           |                             |                |        |      |           |               |            |                        |        |         |
| Bce                     | •       | Заказ     | Дата создания               | Покупатель     | <br>5  | 1    | Доставка  | Статус        |            |                        |        |         |
|                         |         | Nº 3      | 11 ноября 2015 г. 14:19:43  | <b>1</b> 000 ° | $\sim$ | >2 🖨 | Самовывоз | Корректировка |            |                        |        |         |
| Способ доставки:        |         | Nº 2      | 9 ноября 2015 г. 15:01:50   | 000            |        | 1 🖨  | Доставка  | Корректировка |            |                        |        | KIRG    |
| Bce                     | •       | Ng 1      | 19 октября 2015 г. 11:22:00 | 1000           |        | 2    | Доставка  | Нопый         |            |                        |        | обще    |
| <b>т</b> Способ оплаты: |         |           |                             |                |        |      |           |               |            |                        |        | BRTB CC |
| Bce                     | •       |           |                             |                |        |      |           |               |            |                        |        | Отпра   |
|                         |         |           |                             |                |        |      |           |               |            |                        |        | ت       |
|                         |         |           |                             |                |        |      |           |               |            |                        |        |         |
|                         |         |           |                             |                |        |      |           |               |            |                        |        |         |
|                         |         |           |                             |                |        |      |           |               |            |                        |        |         |
|                         |         |           |                             |                |        |      |           |               |            |                        |        |         |
|                         |         |           |                             |                |        |      |           |               |            |                        |        |         |
|                         |         |           |                             |                |        |      |           |               |            |                        |        |         |
|                         |         |           |                             |                |        |      |           |               |            |                        |        |         |

## • Как отправить сообщение администрации на е-мейл?

Для отправки сообщения администрации, нажмите справа на странице на кнопку "Отправить сообщение".

| 🍈 👍 Ката.               | лог 📑 За | казы 🖬 Гр | рузополучатели              |              |    |           |           | 🃜 Корзина 💼   | пос т  | В. 🕶   |
|-------------------------|----------|-----------|-----------------------------|--------------|----|-----------|-----------|---------------|--------|--------|
| 💩 Загрузить из фай      | ла       | Заказ     | 3Ы                          |              |    |           |           |               |        |        |
| <b>т</b> Статус:        |          |           |                             |              |    |           |           |               |        |        |
| Bce                     | •        | Заказ     | Дата создания               | Покупатель   | E. |           | Доставка  | Статус        |        |        |
|                         |          | Nº 3      | 11 ноября 2015 г. 14:19:43  | <b>1</b> 000 | 2  | $\ominus$ | Самовывоз | Корректировка |        |        |
| Способ доставки:        |          | Nº 2      | 9 ноября 2015 г. 15:01:50   | 1000         | 1  | ₽         | Доставка  | Корректировка |        | 8      |
| Bce                     | •        | Ne 1      | 19 октября 2015 г. 11:22:00 | ₩ 000        | 2  | ₽         | Доставка  | Homai         |        | ообщен |
| <b>т</b> Способ оплаты: |          |           |                             |              |    |           |           |               |        | Ť.     |
| Bce                     | •        |           |                             |              |    |           |           |               | $\neg$ | C Ompa |
|                         |          |           |                             |              |    |           |           |               |        |        |
|                         |          |           |                             |              |    |           |           |               |        |        |
|                         |          |           |                             |              |    |           |           |               |        |        |
|                         |          |           |                             |              |    |           |           |               |        |        |
|                         |          |           |                             |              |    |           |           |               |        |        |

В открывшемся окне, заполните необходиммые данные.

| 🐠 🛔 Каталог 目           | В Заказы 🔲 Грузополучатели      |                                             | 🃜 Корзина 💼 О | ⊿▼ ≜1 B.▼ |
|-------------------------|---------------------------------|---------------------------------------------|---------------|-----------|
| 💩 Загрузить из файла    | Заказы                          | Связь с менеджером по электронной почте 🛛 × |               |           |
| <b>т</b> Статус:        |                                 | Сменить менеджера 🕶                         |               |           |
| Bce                     | Заказ Дата создания             | Администратор-секретарь                     | Статус        |           |
|                         | № 3 11 ноября 2015 г. 14:19:43  | Телефон мовывоз                             | Корректировка |           |
| Способ доставки:        | № 2 9 ноября 2015 г. 15:01:50   | Email empty@exampe.com 1оставка             | Корректировка |           |
| Bce                     | № 1 19 октября 2015 г. 11:22:00 | Оставка                                     | Hosti         |           |
| <b>т</b> Способ оплаты: |                                 |                                             |               |           |
| Bce                     |                                 | Тема сообщения*                             |               |           |
|                         |                                 |                                             |               | P         |
|                         |                                 | Сообщение*                                  |               |           |
|                         |                                 |                                             |               |           |
|                         |                                 |                                             |               |           |
|                         |                                 |                                             |               |           |
|                         |                                 |                                             |               |           |
|                         |                                 |                                             |               |           |
|                         |                                 |                                             |               |           |
|                         |                                 |                                             |               |           |
|                         |                                 | 🖂 Отправить Закрыть                         |               |           |
|                         |                                 |                                             |               |           |
|                         |                                 |                                             |               |           |
|                         |                                 |                                             |               |           |
|                         |                                 |                                             |               |           |

#### • Что делать в случае корректировок заказа кастомерсервисом?

В случае корректировки заказа, вам поступит уведомление на почту и в личный кабинет. В заказе появится маркер, где кастомсервис внес изменения. Вы можете подтвердить заказ или внести корректировку.

| 🎯 🔒 Каталог 🖻      | 🛿 Заказы    | 🖬 Грузополучателі              | 4[]]                                            |                                                                |                      | 2                                    |                           |                        | 🏹 Корзина 🛛 🕄 🕻 | l norman/in l | и риль | 8.▼           |
|--------------------|-------------|--------------------------------|-------------------------------------------------|----------------------------------------------------------------|----------------------|--------------------------------------|---------------------------|------------------------|-----------------|---------------|--------|---------------|
| Загрузить из файла | Заказы /    | Заказ № 3                      |                                                 |                                                                |                      |                                      |                           |                        |                 |               |        |               |
|                    | Зак         | аз № З                         |                                                 |                                                                |                      |                                      |                           | Pacney                 | атать счет 🖨    |               |        |               |
|                    | 1 Co        | оздание заказа                 | 2 Новый                                         | 3 Корректировка                                                | 🙆 Под                | твержден                             | 6 Оплачен                 | 6 Отгружен             |                 |               |        |               |
|                    | <b>Ø</b> 3a | ікрыт                          |                                                 |                                                                |                      |                                      |                           |                        |                 |               |        | рение         |
|                    |             | Дата создания<br>Дата отгрузки | 11 ноября 2015 г. 14:19:43<br>17 ноября 2015 г. |                                                                |                      | Комментарий<br>Грузополучатель       | Не указано                |                        |                 |               |        | птравить сооб |
|                    |             | Покупатель<br>Статус           | ₩ 000 Корректировка Напичными                   |                                                                | Адрі<br>Эл           | ес грузополучат<br>ектронная почта   |                           |                        |                 |               |        | و             |
|                    |             | CHOCOGONIATE                   | מאומחריתוקו                                     |                                                                | Cr                   | Телефон<br>Имя<br>пособ доставки 🖈   | Самовывоз                 |                        |                 |               |        |               |
|                    | Ne          | Артикул                        | Наименование * 1                                | Ка                                                             | тегория              | Склад/Остаток                        |                           | Кол-во 🗕 2             | Маркер          |               |        |               |
|                    | 1           | 100000920                      | Ибис Оранжевый                                  | Ул                                                             | учшители             | RU12 (Узловая): В                    | наличии                   | 10 кг.                 |                 |               |        |               |
|                    | 2           | 100000946                      | "Саф-Квас" 27*162 гр.                           | . Су.<br>ДР                                                    | хие активные<br>ожжи | RU12 (Узловая): В                    | наличии                   | 4,374 KF.              | *               |               |        |               |
|                    | GP P        | едактировать зака              | 3                                               |                                                                |                      |                                      |                           |                        |                 |               |        |               |
|                    | Истори      | я заказа                       |                                                 |                                                                |                      |                                      |                           |                        |                 |               |        |               |
|                    | О 11 ноя    | бря 2015 г. 14:22:23           | С Способ д<br>С Статус Не                       | оставки <del>Доставка                                   </del> | bIB03                |                                      |                           |                        |                 |               |        |               |
|                    | 0 11 нояб   | боя 2015 г. <b>1</b> 4:22:23   | 🔀 <del>"Cab-Kna</del>                           | <del>с" 27*162 го Базовая (RU</del>                            | 12 (Vэловая)) -      | <del>10.0 шт. <b>ф</b>"Саф-Ква</del> | " 27*162 гр Базовая (RU12 | (Узловая)) - 4.374 шт. |                 |               |        |               |

#### • Что делать если появилось новое юр. лицо или новый грузополучатель?

🛦 Каталог 📑 Заказы 🖀 Грузополучател 💩 Загрузить из файла Заказы Т Статус Дата создания Покупател Доставка 11 ноября 2015 г. 14:19:43 1000 Самовывоз Т Способ достав Э ноября 2015 г. 15:01:50 ₩ 000 M Доставка 19 октября 2015 г. 11:22:00 **E** 000 Доставка Способ оплаты:

Если появилось новое юр. лицо или новый грузополучатель, напишите письмо администрации.

#### • Что делать если не видно нужного товара в списке каталога?

Попробывать поискать товар по наименованию или артикулу в общем поиске

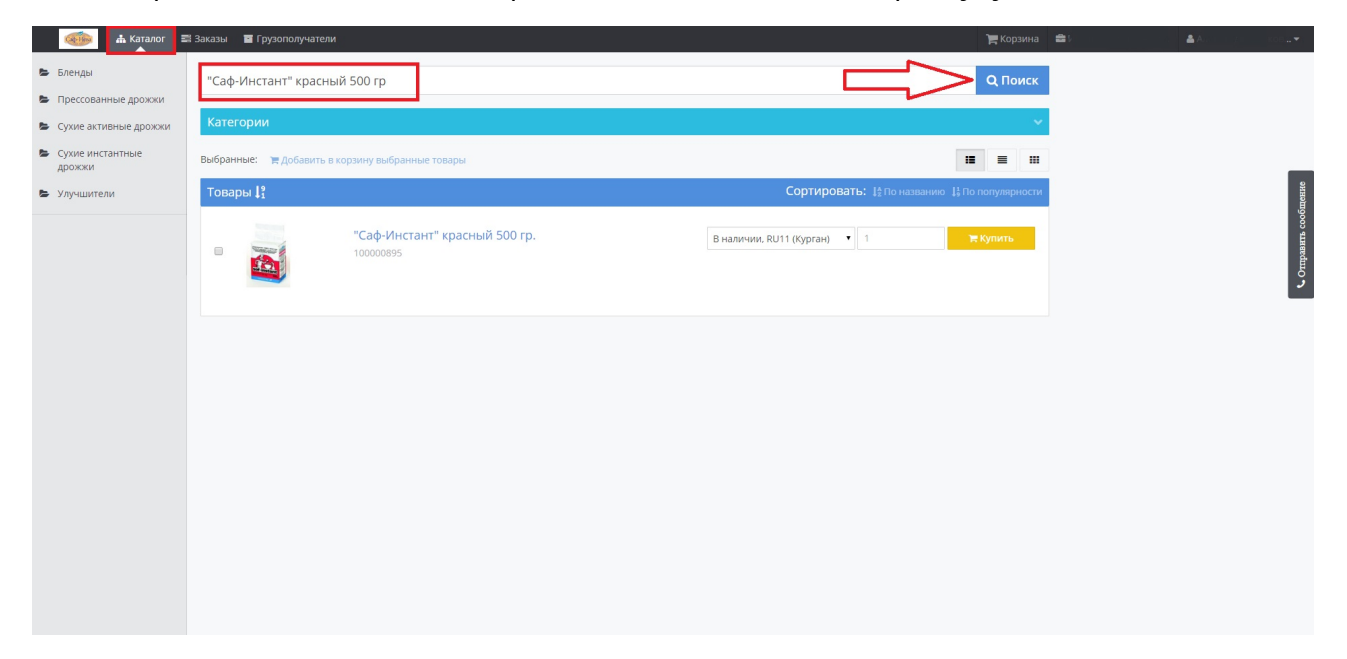

Если вы не можете найти товар, попробуйте задать вопрос вашему менеджеру, через почтовый интерфейс

| 🍻 🛦 Катало              | or 🔜 3a) | казы 🖬 Гр | узополучатели               |            |                                                                                                    |           | 🃜 Корзина 🕯   | t <del>▼</del> <b>≛</b> 10 | B. <del>▼</del> |
|-------------------------|----------|-----------|-----------------------------|------------|----------------------------------------------------------------------------------------------------|-----------|---------------|----------------------------|-----------------|
| 💩 Загрузить из файла    | • 3      | Заказ     | ЗЫ                          |            |                                                                                                    |           |               |                            |                 |
| Т Статус:               |          |           |                             |            |                                                                                                    |           |               |                            |                 |
| Bce                     | •        | Заказ     | Дата создания               | Покупатель | The second second secon | Доставка  | Статус        |                            |                 |
|                         |          | Nº 3      | 11 ноября 2015 г. 14:19:43  | 1000       | 2 🖨                                                                                                    | Самовывоз | Корректировка |                            |                 |
| Т Способ доставки:      |          | Nº 2      | 9 ноября 2015 г. 15:01:50   | ₩000       | 1 🕀                                                                                                    | Доставка  | Корректировка |                            | e               |
| Bce                     | •        | Nº 1      | 19 октября 2015 г. 11:22:00 | 1000       | 2 🖨                                                                                                    | Доставка  | Новый         |                            | общег           |
| <b>Т</b> Способ оплаты: |          |           |                             |            |                                                                                                    |           |               |                            | BRTD CC         |
| Bce                     | •        |           |                             |            |                                                                                                    |           |               | _ /                        | Ortipat         |
|                         |          |           |                             |            |                                                                                                    |           |               |                            | ر               |
|                         |          |           |                             |            |                                                                                                    |           |               |                            |                 |
|                         |          |           |                             |            |                                                                                                    |           |               |                            |                 |
|                         |          |           |                             |            |                                                                                                    |           |               |                            |                 |
|                         |          |           |                             |            |                                                                                                    |           |               |                            |                 |
|                         |          |           |                             |            |                                                                                                    |           |               |                            |                 |
|                         |          |           |                             |            |                                                                                                    |           |               |                            |                 |
|                         |          |           |                             |            |                                                                                                    |           |               |                            |                 |